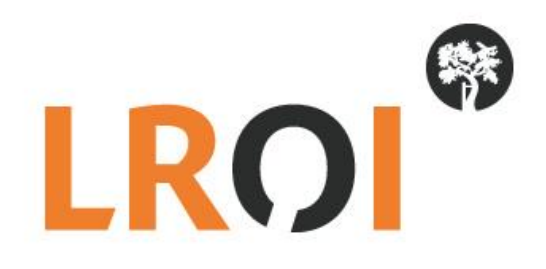

# Handleiding

# LROI PROMs vragenlijsten invoeren

Datum: 4 september 2017

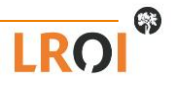

# Invoeren PROMs vragenlijsten

U meet de PROMs via papieren vragenlijsten en u wilt deze lijsten invoeren in de LROI. In deze handleiding kunt u lezen hoe u dit doet.

- Ga naar de website www.lroi.nl en klik op 'Login' (directe link is: vragenlijst.lroi.nl) .
- Klik bovenin op 'Inloggen'

| ragenlijst voor de patiënt |                                                            | Toelichting                                                                                                    |
|----------------------------|------------------------------------------------------------|----------------------------------------------------------------------------------------------------|
|                            | Vragenlijst voor de<br>patiënt<br>Kiik op de knop<br>PROMS | Uw ziekenhuis heeft u gevraagd om een vragenlijst in te vullen.<br>Hiervoor heeft u een inlogcode gekregen.<br>• Als u links op de oranje knop klikt, komt u in een nieuw scherm.<br>• Hier vult u uw inlogcode in.<br>• U klikt op volgende ><br>Vul de vragenlijst op uw gemak in.<br>Geef bij alle vragen het antwoord dat het beste bij u past.<br>Dank u well |
|                            |                                                            |                                                                                                    |

Afbeelding 1. Inlogscherm PROMs

Vervolgens komt u terecht in het inlogscherm zoals weergegeven in Afbeelding 2. Vul hier uw inloggegevens in. Uw gebruikersnaam krijgt u van het LROI-bureau, uw wachtwoord dient u zelf aan te maken. Wanneer u voor de eerste keer inlogt klikt u daarom op 'Wachtwoord vergeten'.

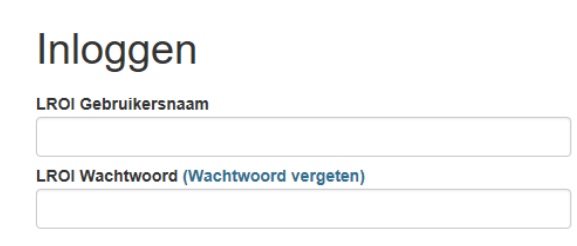

Afbeelding 2. Inlogscherm LROI PROMs-portaal

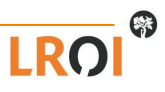

Indien u de eerste keer in de LROI inlogt, of indien u uw wachtwoord bent vergeten, dan kunt u een nieuw wachtwoord aanvragen. Uw gebruikersnaam krijgt u van het LROI-bureau, uw wachtwoord dient u zelf aan te maken. Wanneer u voor de eerste keer inlogt klikt u daarom op 'Wachtwoord vergeten'.

- Klik op 'Wachtwoord vergeten'. U komt terecht in het scherm zoals weergegeven in Afbeelding 3. Vul uw ziekenhuis e-mailadres en klik het vakje 'Ik ben geen robot' aan (om de actie te verifiëren). Er verschijnt een opdracht die u moet voltooien om aan te tonen dat u deze actie handmatig voltooid (zie Afbeelding 3 voor een voorbeeld). Bij voltooien van de opdracht klikt u op 'Verifiëren' en vervolgens op 'Versturen'.
- U ontvangt een e-mailbericht met daarin een link. Klik op deze link en verander uw wachtwoord. Daarna kunt u inloggen met uw gebruikersnaam (dus niet meer met uw e-mailadres) en uw nieuw aangemaakte wachtwoord.

| Wachtwoord vergeten                                          | Selecteer alle afbeeldingen met<br>een appartementencomplex |  |  |
|--------------------------------------------------------------|-------------------------------------------------------------|--|--|
| Vul uw e-mail adres in om uw wachtwoord te wijzigen<br>Email |                                                             |  |  |
| Vul uw e-mail adres in                                       |                                                             |  |  |
| Ik ben geen robot                                            |                                                             |  |  |
| Versionen                                                    |                                                             |  |  |

Afbeelding 3. Nieuw wachtwoord aanvragen

U ziet onderstaand scherm.

| ZIEKENHUIS: | Portaal | Protheseregistratie • | Geselecteerd ziekenhuis : Demonstratie Zi | iekenhuis 🔁 | ů | 8 | Beheer | Uitloggen |
|-------------|---------|-----------------------|-------------------------------------------|-------------|---|---|--------|-----------|
| GEEN LOGO   |         |                       |                                           |             |   |   |        |           |

## Proms: Demonstratie Ziekenhuis

| PROM                                            |                     |
|-------------------------------------------------|---------------------|
| Kies een PROM V                                 |                     |
| Invoer door medewerker                          | Invoer door patient |
| Patiënt PROM status overzicht D                 |                     |
| Overzicht (nog) niet gekoppelde pre-PROMs D     |                     |
| Registratie codes D                             |                     |
|                                                 |                     |
| © 2015 - 2017 LROI - Alle rechten voorbehouden. |                     |

Afbeelding 4. Nieuw wachtwoord aanvragen

- Om PROMs in te voeren volgt u de volgende stappen (Afbeelding 5):
  - Selecteer een PROM. U kunt kiezen tussen het gewricht (heup, knie, schouder) en het meetmoment (pre-operatief (PRE) of post-operatief (POST)).
  - Klik op 'Invoer door medewerker'

| PROM Portaal<br>TEST ZIEKENHUIS PROM Portaal Portaal: Demonstratie Zie                                              | ekenhuis            | L Uitloggen         |
|----------------------------------------------------------------------------------------------------|---------------------|---------------------|
|                                                                                                    |                     |                     |
| Kies een PROM – Heup PRE Knie PRE Heup POST Knie POST Schouder POST Patient PROM status overzicht Registratie codes | Invoer door patient |                     |
|                                                                                                    | PROM                |                     |
| Afbeelding 5. Portaal PROMs                                                                                         | Heup PRE            | Invoer door patient |

• Vul vervolgens de complete vragenlijst in (Afbeelding 6).

| TEST ZIEKEN                  | NHUIS                     |                    |                 |              |           |                    |           |   |   |   |    |                  |  |
|------------------------------|---------------------------|--------------------|-----------------|--------------|-----------|--------------------|-----------|---|---|---|----|------------------|--|
| /elke zijde van              | uw heup word              | tt/is geoper       | eerd?           |              |           |                    |           |   |   |   |    |                  |  |
| Rechts<br>Links              |                           |                    |                 |              |           |                    |           |   |   |   |    |                  |  |
|                              |                           |                    |                 |              |           |                    |           |   |   |   |    |                  |  |
| oeveel pijn van              | n uw heup (op<br><b>0</b> | eratie zijde)<br>1 | heeft u DE      | AFGELOP<br>3 | EN WEEK 6 | ervaren in ru<br>5 | ist?<br>6 | 7 | 8 | 9 | 10 |                  |  |
| oeveel pijn van<br>≩een pijn | n uw heup (op<br>0        | eratie zijde)<br>1 | heeft u DE<br>2 | AFGELOP<br>3 | EN WEEK e | ervaren in ru<br>5 | ist?<br>6 | 7 | 8 | 9 | 10 | Zeer hevige pijn |  |
| oeveel pijn van<br>Geen pijn | n uw heup (op<br>0        | eratie zijde)<br>1 | heeft u DE      | AFGELOP<br>3 | EN WEEK 6 | ervaren in ru<br>5 | 6         | 7 | 8 | 9 | 10 | Zeer hevige pijn |  |

Afbeelding 6. PROMs vragenlijst 'Invoer door medewerker'

- Bij de vraag 'Wat is uw e-mailadres?' kunt het vakje selecteren 'Ik heb geen e-mailadres.
- Klik onderaan op 'Indienen' (Afbeelding 7).

|           | Nooit         1 of 2 nachten per week         3 of 4 nachten per week         5 of 6 nachten per week         Alle nachten |                                |
|-----------|----------------------------------------------------------------------------------------------------|--------------------------------|
| $\subset$ | Indienen                                                                                                    |                                |
|           |                                                                                                    |                                |
|           | © 2015 - 2016 LROI - Alle rechten voorbehouden.                                                                            | <mark>LROI</mark> <sup>ຜ</sup> |

#### Afbeelding 7. Indienen vragenlijst

• Daarna is de vragenlijst verstuurd en komt u weer terug in het portaal. U kunt nu de volgende vragenlijst invullen.

| LROI <sup>®</sup><br>TEST ZIEKENHUIS | PROM Por             | taal      |        |                     |  | Uitloggen |
|--------------------------------------|----------------------|-----------|--------|---------------------|--|-----------|
| Vragenlijst is ve                    | stuurd!              |           |        |                     |  | ×         |
| Portaal: D                           | emonstr              | atie Ziek | enhuis |                     |  |           |
| PROM                                 |                      |           |        |                     |  |           |
| Kies een PRO                         | DM                   |           | •      |                     |  |           |
| Invoer door me                       | dewerker             |           |        | Invoer door patient |  |           |
| Patiënt PROM s                       | tatus overzicht 🕻    | 0         |        |                     |  |           |
| Registratie code                     | es D                 |           |        |                     |  |           |
|                                      |                      |           |        |                     |  |           |
|                                      |                      |           |        |                     |  |           |
| © 2015 - 2016 LROI - Alk             | e rechten voorbehoud | en.       |        |                     |  |           |

Afbeelding 8. Vragenlijst verstuurd.

- Een patiënt die aan een vervolgmeting toe is, kunt u terugvinden in het Status overzicht
  - Klik op het symbool
  - De patiënten die aan een vervolgmeting toe zijn kunt u hier terugvinden.
  - Indien u een PROM van een van deze patiënten wilt invoeren, klikt u op het patiëntnummer en vervolgens opnieuw op 'Invoer door medewerker.
  - U kunt ook een patiënt opzoeken door op de trechter (naast patiëntnummer) te klikken.
  - Indien gewenst maakt u een Export naar Excel.

| Patiënt PROM statu                                  | s overzicht 🖸 |                      |   |           |   |  |  |  |
|-----------------------------------------------------|---------------|----------------------|---|-----------|---|--|--|--|
| Geen e-mailadres ingevuld Per e-mail PROM ontvangen |               |                      |   |           |   |  |  |  |
| Export naar Excel                                   |               |                      |   |           |   |  |  |  |
| Patientnummer                                       | т             | Uitvragen PROM vanaf | т | Prom type | т |  |  |  |
| Patientnummer Y Uitvragen PROM vanaf Y Prom type Y  |               |                      |   |           |   |  |  |  |
|                                                     |               |                      |   |           |   |  |  |  |
|                                                     |               |                      |   |           |   |  |  |  |
|                                                     |               |                      |   |           |   |  |  |  |
|                                                     |               |                      |   |           |   |  |  |  |
|                                                     |               |                      |   |           |   |  |  |  |
|                                                     |               |                      |   |           |   |  |  |  |

### Afbeelding 8. Patiënt PROM status overzicht.

Door bovenin op Portaal te klikken, komt u automatisch terug in uw portaal.

### Waar dient u nog rekening mee te houden?

Er zijn nog enkele belangrijke punten waar u rekening mee dient te houden:

• Zorg dat de patiënt bij de pre-operatieve meting het correcte patiëntnummer invoert. Dit moet identiek zijn aan het nummer dat u gebruikt voor de operatie records van de LROI.

Heeft u nog vragen over het gebruik van de LROI-Portaal PROMs, dan kunt u contact opnemen met het LROIbureau via <u>lroi@orthopeden.org</u> of via 073-7003420. Indien u een account wilt aanvragen, dan kunt u ons een email sturen.

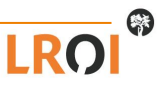